www.aja-jp.com

1

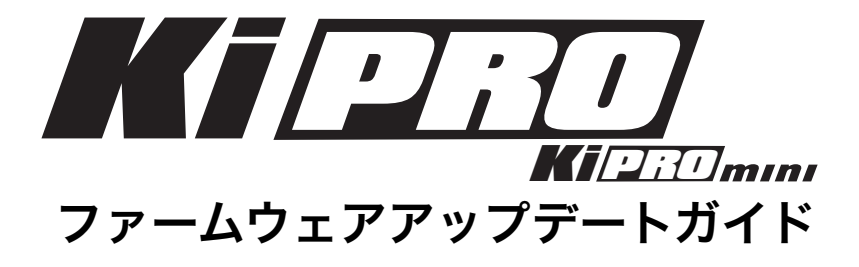

## はじめに

このドキュメントでは、Ki Pro および Ki Pro miniのファームウェアをアップデートする手順を紹介します。 ファームウェアをアップデートする方法はいくつかありますが、 このガイドでは、すべてのユーザーが最新のファーム ウェアをお使いいただけるよう、もっとも簡単で確実なアップデート方法を紹介しています。 記載される手順に従ってアップデートを行い、常に最新ファームウェアでご使用いただくことをお奨めします。

## 手順概略

Ki Pro/Ki Pro miniのファームウェアアップデートは、MacあるいはPCからネットワークで接続し、アップデートを実行する必要があります。このドキュメント次の手順でアップデート作業を進めて行きます。なお、すでにブラウザを使ってKi Pro/Ki Pro miniにアクセス出来ている場合は、1のあと、5への作業を進めて下さい。

- 1. ファームウェアの準備
- 2. Mac/PCのIPアドレス設定
- 3. Ki ProのIPアドレス設定
- 4. Ki Proへの接続
- 5. アップデート

必要となる物

- · Ki Pro、Ki Pro mini、電源
- ・最新ファームウェアをダウンロードしたMac、あるいはPC
- ・LANケーブル

## 1. ファームウェアの準備

- インターネットに接続されたMac、あるいはPCを使い、AJA日本語ウェブサイト ダウ ンロードページよりKi Pro、Ki Pro miniの最新ソフトウェアをダウンロードします。 <u>http://www.aja-jp.com/support/downloads/category/20-driver</u>
- 2. ダウンロードされた.ZIPファイルは自動的に解凍されますが、解凍されない場合は手動 で解凍してください。
- 3. 解凍されたフォルダはデスクトップに配置してください。

# 2. Mac/PCのIPアドレス設定

#### <u>例:MacOSX 10.6.xの場合</u>

1. [アップルメニュー]から[システム環境設定]をクリックします。

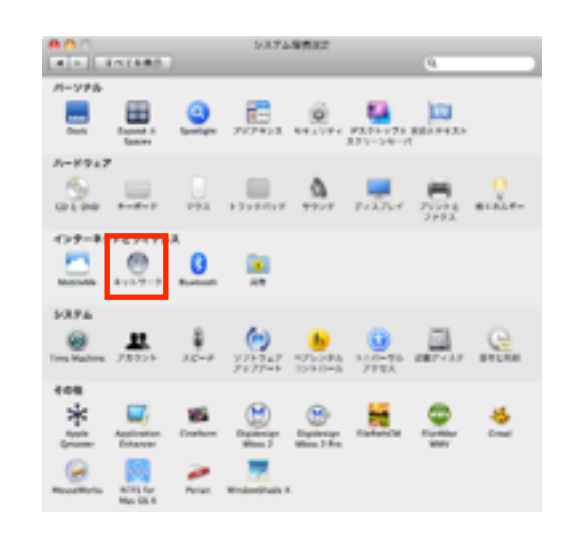

2. システム環境設定パネルから[ネットワーク]をクリックします。

3. [ネットワーク環境:]メニューから [ネットワーク環境を編集...]を選択します。

 # 1
 # 1 + 1 - 2

 # 1
 # 1 + 1 - 2

 # 1 + 1 - 2
 # 1 + 1 - 2

 # 1 + 1 - 2
 # 1 + 1 - 2

 # 1 + 1 - 2
 # 1 + 1 - 2

 # 1 + 1 - 2
 # 1 + 1 - 2

 # 1 + 1 - 2
 # 1 + 1 - 2

 # 1 + 1 - 2
 # 1 + 1 + 2

 # 1 + 1 - 2
 # 1 + 1 + 2

 # 1 + 1 - 2
 # 1 + 1 + 2

 # 1 + 1 - 2
 # 1 + 1 + 2

 # 1 + 1 - 2
 # 1 + 1 + 2

 # 1 + 1 - 2
 # 1 + 1 + 2

 # 1 + 1 - 2
 # 1 + 1 + 2

 # 1 + 1 - 2
 # 1 + 1 + 2

 # 1 + 1 - 2
 # 1 + 1 + 2

 # 1 + 1 - 2
 # 1 + 1 + 2

 # 1 + 1 - 2
 # 1 + 1 + 2

 # 1 + 1 - 2
 # 1 + 1 + 2

 # 1 + 1 - 2
 # 1 + 1 + 2

 # 1 + 1 + 2
 # 1 + 1 + 2

 # 2 + 1 + 2
 # 2 + 1 + 2

 # 2 + 1 + 2
 # 2 + 1 + 2

 # 2 + 1 + 2
 # 2 + 1 + 2

 # 2 + 1 + 2
 # 2 + 1 + 2

 # 2 + 1 + 2
 # 2 + 1 + 2

 # 2 + 1 + 2
 # 2 + 1 + 2

 # 2 + 1 + 2
 # 2 + 1 + 2

 <

| 00     |  |
|--------|--|
| 名称未成页  |  |
|        |  |
|        |  |
|        |  |
| 4 - 0- |  |
|        |  |

[+]ボタンをクリックして任意の名前で新規ネットワーク環境を作成します。
 (これは既存のネットワーク環境設定を変更しない為の手順となります)

| BOO        | 891-2-2 | 9                                                                                 |
|------------|---------|-----------------------------------------------------------------------------------|
| # v > 7-5% |         | 左の項目を以下のように設定します。<br>IPv4の構成: 手入力<br>IPアドレス: [10.65.74.1<br>サブネットマスク: [255.0.0.0] |

- 5. [ネットワーク]設定画面左側のリストから[Ethernet]を選択し、下図赤枠の項目に以下 の設定/数字を入力します。 (お使いのMacにEthernetポートが複数ある場合は、使用するポートを選択します)
- 6. 入力が完了したら、"適用"ボタンを押します。

#### 例:Windows7の場合

- 1. [スタート] から [コントロールパネル] をクリックします。
- 2. [ネットワークとインターネット]の中の [ネットワークの状態とタスクの表示]を クリックします。

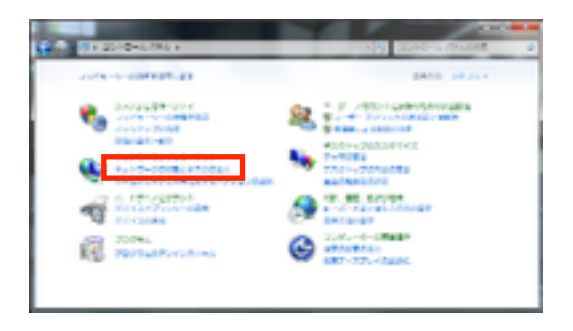

3. 左側のメニューの [アダプターの設定の変更] をクリックします。

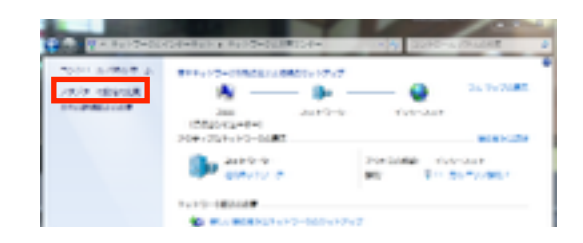

4. [ローカルエリア接続] アイコンを右クリックし、表示されたメニューの [プロパティ] をクリックします。

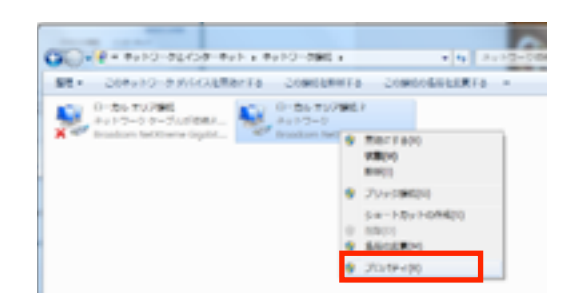

 「ローカルエリア接続のプロパティ]画面が表示されます。
 「インターネット プロトコルバージョン 4 (TCP/IPv4)]を選択し、「プロパティ] をクリックします。

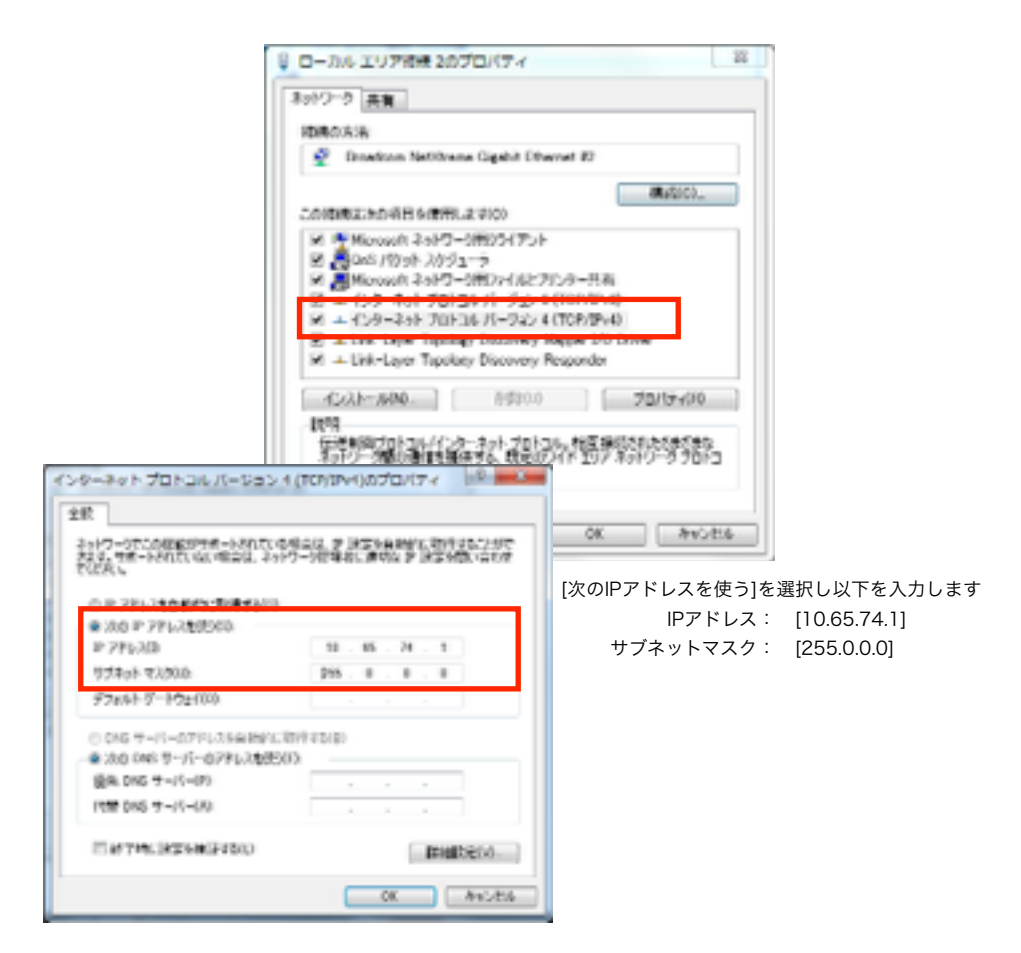

 [インターネット プロトコルバージョン 4 (TCP/IPv4)のプロパティ]画面が表示されるので、下図赤枠の項目に以下の設定/数字を入力します。
 入力後、下方の [OK] をクリックし、次いで [ローカルエリア接続のプロパティ] も [OK] をクリックして閉じます。

## 3. Ki ProのIPアドレス設定

Ki Pro/Ki Pro miniのコンフィグ メニュー"50.1 IP CONFIG"を"**DEFAULT ADDR**"に設定 します。これにより、Ki Pro / Ki Pro miniのIPアドレスが以下に設定されます。

IPアドレス : 10.65.74.65 サブネットマスク : 255.0.0.0

### 4. Ki Proへの接続

インターネットブラウザを使ってKI Proに接続します。

- 1. LANケーブルを使って、Ki Pro/Ki Pro miniのEthernetポートとMac、あるいはPCの Ethernetポートとを接続します。
- 2. Mac、あるいはPCのブラウザを起動します。
- 3. ブラウザのURL欄にKi Pro/Ki Pro miniのIPアドレス**"10.65.74.65"**を入力してエン ターキーを押します。
- 4. 設定・接続が正しい場合は以下のようにKi Proシリーズにアクセスできます。

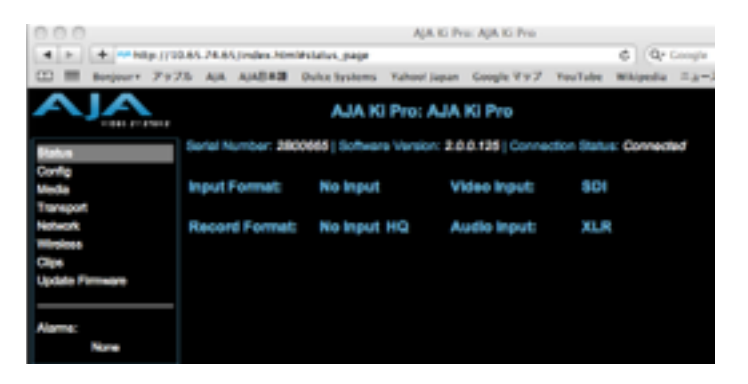

## 5. アップデート

手順1.でウンロードした最新ファームウェアをKi Proにアップロードし、アップデートを 実行します。

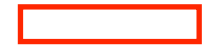

- 1. 左側のメニューリストから"Update Firmware"をクリックします。

2. "ファイル選択"ボタンを押します。

ファイル選択ウィンドウが開くので、ダウンロード後にデスクトップに配置したフォル ダ内にある"kipro\_xxxxxxxxxxxx.binを選択します。

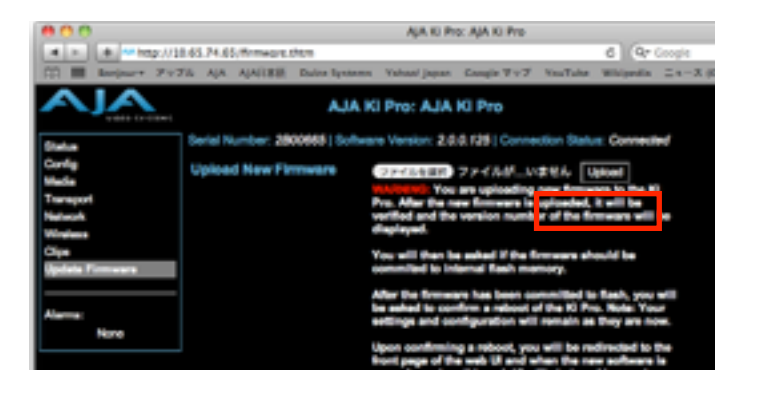

"Upload"ボタンを押して、選択したファイルをKi Pro/Ki Pro miniにアップロードします。

※このとき、アップロードの進行状態を示すプログレスバーが表示されます。

|                        | AjA KI Pro: AjA KI Pro                                                                                                    |                                                |  |  |  |  |  |  |
|------------------------|----------------------------------------------------------------------------------------------------|------------------------------------------------|--|--|--|--|--|--|
| a - a - http://it      | * temp:// 18.65.74.65/bitfie/upload-tw                                                                                      |                                                |  |  |  |  |  |  |
| 11 III Barjaurt 7v7    | ${\rm Ve}$ Aj<br>A AjAll828 Duite Systems Valuat/japan Gaugis $\Psi \vee \mathcal{T}$ Vau<br>Talut                          | Whippelia 2 4 - X (654                         |  |  |  |  |  |  |
| AJA KI Pro: AJA KI Pro |                                                                                                    |                                                |  |  |  |  |  |  |
| Sietue                 | Seriel Number: 2800665   Software Version: 2.0.0.125   Connection Statu                                                     | <ul> <li>Connected</li> </ul>                  |  |  |  |  |  |  |
| Corfg                  | Upload New Firmware (27-73-637) B Hpre.yer70077.84                                                                          | lation of the second                           |  |  |  |  |  |  |
| Transport              | WALFORDER You are excluded in them from                                                                                     | pre to the Hi                                  |  |  |  |  |  |  |
| Network                | Firmware Upload Progress:                                                                                                   | nears will be                                  |  |  |  |  |  |  |
| Windows                | Uploading Firmware Image                                                                                                    |                                                |  |  |  |  |  |  |
| Update Firmware        |                                                                                                    | uld be                                         |  |  |  |  |  |  |
| Alarma<br>Nore         | Overall Progress                                                                                                    | Rash, you will<br>. Note: Your<br>Day are now. |  |  |  |  |  |  |
|                        |                                                                                                    | inacted to the software is                     |  |  |  |  |  |  |
|                        | top and reasoning, test were of this wate page and<br>The programm maker on this wate page and<br>informed of the programm. | Nong again.<br>solid kamp pro-                 |  |  |  |  |  |  |

 アップロードが完了すると次の画面が表示されるので、続けて"Commit Uploaded Firmware"ボタンを押してアップデートを実行します。
 ※この時、アップデートの進行状態を示すプログレスバーが表示されます。

|                                                                                      | 19 //183.168.10.12/formases,<br>69.X. reinpulser: Askr. Ta<br>6 Pre | onform. Prim                   | ×=====                              | AJA KI Pro                                                       | AJA K. Pro                    | Nows * | General S |
|--------------------------------------------------------------------------------------|---------------------------------------------------------------------|--------------------------------|-------------------------------------|------------------------------------------------------------------|-------------------------------|--------|-----------|
| AJA                                                                                  | ٨                                                                   | JA KI Pro:                     | AJA KI I                            | 'ro                                                              |                               |        |           |
| Datus<br>Config<br>Media<br>Taragort<br>NaturoX<br>Dydale Filmware<br>Alama:<br>Nare | Bena Humber, 2001218  <br>Uploaded Firmware:<br>Version 2.8.8.128   | ictivers verso<br>W<br>Er<br>C | ould you<br>mware to<br>secol Upter | Connect<br>like to cont<br>flash new<br>and Firmer<br>and Firmer | on Status<br>nemit She i<br>7 | upload | ed<br>id  |

 アップデートの実行が完了すると次の画面が表示されるので、続けて"Restart Ki Pro With New Firmware"ボタンを押して再起動を行います。この再起動によって、Ki Pro/ Ki Pro miniは新しいファームウェアで起動します。